## Seamless and Secure Access (SSA) Manual Configuration Guide for Mac OS X 10.6

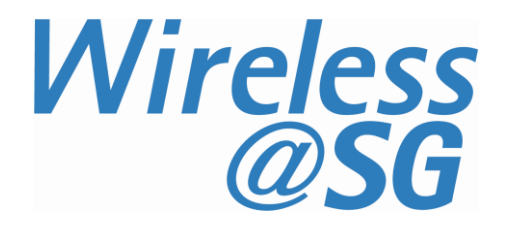

## 1 Connect to Wireless@SG via SSA

a) Choose **Apple** > **System Preferences** > **Network**. The Network configuration dialog is shown below. Ensure that AirPort is turned on.

| 000                                         | Ne                       | etwork                                                                                                    |                                                                            |
|---------------------------------------------|--------------------------|----------------------------------------------------------------------------------------------------|----------------------------------------------------------------------------|
| Show All                                    | )                        |                                                                                                    | ٩                                                                          |
|                                             | Location: Automatic      | \$                                                                                                    | )                                                                          |
| Ethernet<br>Not Connected     AirPort<br>On | s                        | tatus: On AirPort is turned on but i<br>a network.                                                                               | Furn AirPort Off<br>s not connected to                                     |
|                                             | Network N                | Name: No network selected<br>Make to join new ne<br>Known networks will be<br>If no known networks ar<br>be asked before joining | tworks<br>joined automatically.<br>e available, you will<br>a new network. |
|                                             | 80                       | 02.1X: Unknown                                                                                                    | Disconnect                                                                 |
| + - *-                                      | Show AirPor              | t status in menu bar                                                                                                    | Advanced) ?                                                                |
| Click the lock to                           | prevent further changes. | Assist me                                                                                                    | Revert Apply                                                               |

b) Select **Airport**, and click **Advanced** button. In the configuration dialog box below, select **802.1X** tab for creating the profile.

| 000            | Network           |                                         |
|----------------|-------------------|-----------------------------------------|
| Show All       |                   | ٩                                       |
|                |                   |                                         |
| 🤶 AirPort      |                   | 0                                       |
| AirPort TCP/IP | DNS WINS 802.1    | X Proxies Ethernet                      |
| Not Connected  | Status: On        | (Turn AirPort Off)                      |
|                | User Name:        | of is turned an but is not connected to |
|                | Password:         |                                         |
|                | Authentication:   | Enable Protocol                         |
|                |                   | EAP-FAST                                |
|                |                   | Configure Trust                         |
|                | Wireless Network: | <b>v</b>                                |
| + -            | Security Type:    | WPA Enterprise                          |
|                |                   | menu bar Advanced                       |
| ?              | danges. (A        | Cancel OK                               |

| AirPort          | Automatic            |                     |
|------------------|----------------------|---------------------|
| AirPort TCP/IP   | DNS WINS 802.        | 1X Proxies Ethernet |
| Connected 572    | Status: On           | Turn AirPort 0      |
|                  | User Name:           |                     |
|                  | ober Hame.           |                     |
|                  | Password:            |                     |
|                  | 1.1                  |                     |
|                  | Authentication:      | Enable Protocol     |
|                  |                      |                     |
|                  |                      |                     |
|                  | 802.1X: Unk          | PEAP                |
|                  |                      | Configure           |
|                  |                      | Comgaren            |
|                  |                      | Configure Trust     |
|                  | Wireless Network:    |                     |
|                  | Security Type:       | WPA Enterprise      |
| H -              |                      |                     |
| Add User Profile | iow Arrort status in |                     |

c) Click Add (+) at the bottom of the profiles list, and choose Add User Profile.

d) Name the user profile as Wireless@SGx. Enter your Wireless@SG username followed by @domain format and your Wireless@SG password. Enter Wireless@SGx for Wireless Network. The Wireless Network is case-sensitive. Select WPA Enterprise for Security Type. By default, TTLS and PEAP are selected.

| 0 😶 0              | Network           |                                                                                               |
|--------------------|-------------------|-----------------------------------------------------------------------------------------------|
| Show All           |                   | ٩                                                                                             |
| AirPort            | Automatic         | 0                                                                                             |
| AirPort TCP/IP     | DNS WINS 802.     | 1X Proxies Ethernet                                                                           |
| Part Connected 9-9 | Status: On        | Turn AirPort Off                                                                              |
| ▼User Profiles     | Aut               | or is turned on but a not connected to                                                        |
| ✓ Wireless@SGx     | User Name:        | username@domain                                                                               |
|                    | Password:         |                                                                                               |
|                    | Authentication:   | Always prompt for password<br>Enable Protocol<br>TTLS<br>PEAP<br>TLS<br>EAP-FAST<br>Configure |
|                    | Wireless Network: | Wireless@SGx                                                                                  |
| + -                | Security Type:    | WPA Enterprise                                                                                |
|                    |                   |                                                                                               |
| ?                  | charges.          | Cancel OK                                                                                     |

e) Select **TTLS** in the authentication list and click **Configure**. In the TTLS configuration dialog, TTLS Inner Authentication must be **MSCHAPv2**. Click OK to save the configuration.

| 000                                                                      | Network                                                                           |
|--------------------------------------------------------------------------|-----------------------------------------------------------------------------------|
| Show All                                                                 | ٩                                                                                 |
| A Contention Enter your TTLS authentication Identity will be sent in the | ation information below. The Outer<br>e clear.                                    |
| TTLS Inner Authentication                                                | ✓ MSCHAPv2<br>MSCHAP<br>CHAP<br>PAP                                               |
|                                                                          | Cancel OK                                                                         |
| Au                                                                       | uthentication:<br>Enable Protocol<br>TTLS<br>PEAP<br>TLS<br>EAP-FAST<br>Configure |
| Wirel<br>+ -                                                             | Configure Trust  eless Network: Wireless@SGx Security Type: WPA Enterprise        |
|                                                                          |                                                                                   |

f) To save the profile and apply the configurations, click **OK** in the **802.1X** tab, and then click **Apply**.

g) In the **Network Name** list, select **Wireless@SGx** network, and click **Connect**. The authentication will start.

| 0 0                                                                            | Network              |                                                                                                    |            |
|--------------------------------------------------------------------------------|----------------------|----------------------------------------------------------------------------------------------------|------------|
| Show All                                                                       |                      | ٩                                                                                                    |            |
| Lo                                                                             | cation: Automatic    | •                                                                                                    |            |
| AirPort<br>Self-Assigned IP     Self-Assigned IP     Ethernet<br>Not Connected | Status: O<br>A<br>Iu | On Turn AirPort Off<br>AirPort has the self-assigned IP address<br>(69.254.222.40 and will not be able to<br>connect to the Internet  | )          |
|                                                                                | Network Name: 🚺      | Wireless@SGx :                                                                                                    | •          |
|                                                                                |                      | Known networks will be joined automatically<br>If no known networks are available, you will<br>be asked before joining a new network. |            |
|                                                                                | 802.1X: W            | Vireless@SGx <u>Connect</u>                                                                                                    |            |
| + - \$.                                                                        | Show AirPort status  | in menu bar Advanced                                                                                                    | $\bigcirc$ |
| Click the lock to prevent                                                      | further changes.     | Assist me Revert                                                                                                    | Apply      |

h) If it is the first time you are connecting to the hotspot, the server certificate will be shown:

| $\bigcirc \bigcirc \bigcirc \bigcirc$ | Verify Ce                                                               | rtificate                                |
|---------------------------------------|-------------------------------------------------------------------------|------------------------------------------|
|                                       | 802.1X Authentication<br>The server certificate is not tru<br>settings. | sted because there are no explicit trust |
| ?                                     | Show Certificate                                                        | Cancel Continue                          |

i) Click **Show Certificate** button, and then the detailed information will be shown as below. Change the option for "When using this certificate" to be **Always Trust**. Then, click **Continue**.

| $\bigcirc \bigcirc \bigcirc$ | Verify Certificate                                                                                                    |
|------------------------------|----------------------------------------------------------------------------------------------------|
|                              | <b>802.1X Authentication</b><br>The server certificate is not trusted because there are no explicit trust settings.                       |
| Always trust                 | "cert02.icellwireless.net"                                                                                                    |
| 📴 Go Daddy                   | / Class 2 Certification Authority                                                                                                    |
| 🛶 📴 Go D                     | addy Secure Certification Authority                                                                                                    |
| ч 📴                          | cert02.icellwireless.net                                                                                                    |
|                              | r                                                                                                    |
| Certificate<br>Standard      | cert02.icellwireless.net<br>Issued by: Go Daddy Secure Certification Authority<br>Expires: Tuesday, October 22, 2013 6:31:41 PM GMT+08:00 |
| 🔻 Trust                      |                                                                                                    |
| Whe                          | en using this certificate: Always Trust 🔹 ?                                                                                               |
| Extensibl                    | e Authentication (EAP)                                                                                                    |
|                              | X.509 Basic Policy Always Trust                                                                                                    |
| ▶ Details                    |                                                                                                    |
| ?                            | (Hide Certificate) Cancel Continue                                                                                                    |

j) To change the certificate trust settings, the system pops up the login dialog box to confirm the changes. Key in the administrator's name and password, and click OK to continue.

|           | Type your password to make changes<br>Certificate Trust Settings. | to your |
|-----------|-------------------------------------------------------------------|---------|
|           | Name: NewAdmin                                                    |         |
|           | Password: ••••••                                                  |         |
| ▶ Details |                                                                   |         |
| ?         | Cancel                                                            | ОК      |

| ● ○ ○                                           | Network                |                                                                                                    |
|-------------------------------------------------|------------------------|----------------------------------------------------------------------------------------------------|
| Show All                                        |                        | ٩                                                                                                    |
| Loo                                             | ation: Automatic       | \$                                                                                                    |
| AirPort<br>Connected     Ethernet     Consected | Status: Co<br>Ai<br>ha | onnected Turn AirPort Off<br>rPort is connected to Wireless@SGx and<br>as the IP address 192.168.11.70.                                                            |
| Not Connected                                   | Network Name: 🛛        | Vireless@SCx                                                                                                    |
|                                                 | V                      | Ask to join new networks<br>Known networks will be joined automatically.<br>If no known networks are available, you will<br>be asked before joining a new network. |
|                                                 | 802.1X: W<br>Au<br>Co  | uthenticated via PEAP (MSCHAPv2)                                                                                                    |
|                                                 | Show AirPort status i  | in menu bar (Advanced.) (2)                                                                                                    |
| + - &-                                          | further changes.       | Assist me Revert Apply                                                                                                    |

k) Once the server certificate is accepted, you are connected to the hotspot.

## 2 Uninstall SSA profile

a) Choose **Apple** > **System Preferences** > **Network**. Click the **Turn AirPort Off** button to turn off the Airport.

| ⊖ ○                                              | Network                                                                                       |                                                                                                    |
|--------------------------------------------------|-----------------------------------------------------------------------------------------------|----------------------------------------------------------------------------------------------------|
| Show All                                         |                                                                                               | ٩                                                                                                    |
| Loc                                              | ation: Automatic                                                                              | •                                                                                                    |
| AirPort<br>Connected     Connected     Connected | Status: <b>Connected</b><br>AirPort is conne<br>has the IP addre                              | Turn AirPort Off<br>cted to Wireless@SGx and<br>ss 192.168.11.70.                                                     |
|                                                  | Network Name: Wireless@SG<br>Ask to join<br>Known networ<br>If no known net<br>be asked befor | x<br>new networks<br>ks will be joined automatically.<br>etworks are available, you will<br>re joining a new network. |
|                                                  | 802.1X: Wireless@SGx<br>Authenticated vi<br>Connect Time: 0                                   | a Disconnect<br>ia PEAP (MSCHAPv2)<br>00:04:26                                                                        |
| + - \$-                                          | Show AirPort status in menu bar                                                               | Advanced) (?)                                                                                                    |
| Click the lock to prevent                        | further changes. Assist me                                                                    | . Revert Apply                                                                                                    |

b) Click Advanced button, in the AirPort tab. The Wireless@SGx hotspot is remembered as the preferred network. Select Wireless@SGx, click Remove (-), and then click OK to save.

| 0 😑 O          |                                                                                                    | Network                                                                                  |                           |                                   |
|----------------|----------------------------------------------------------------------------------------------------|------------------------------------------------------------------------------------------|---------------------------|-----------------------------------|
| Show All       | ]                                                                                                    |                                                                                          |                           | ٩                                 |
| 🤶 AirPort      | Location: Automat                                                                                                    |                                                                                          |                           | 5                                 |
| Air            | Port TCP/IP DNS \                                                                                                    | WINS 802.1X                                                                              | Proxies                   | Ethernet                          |
| Part Commented |                                                                                                    |                                                                                          |                           |                                   |
|                | Preferred Networks:                                                                                                    |                                                                                          |                           |                                   |
|                | Network Name                                                                                                    | Secu                                                                                     | rity                      |                                   |
|                | EMS_WLAN                                                                                                    | WEP                                                                                      | Password                  |                                   |
|                | Belkin_N_Wireless                                                                                                    | WPA                                                                                      | 2 Personal                |                                   |
|                | ZeroConfig@MMS.MC                                                                                                    | Non                                                                                      | e enterprise              | rics                              |
|                | + - P Drag networks<br>Remember networks t<br>Disconnect when logg<br>Require administrator pa<br>Create computer-to-c | into the order you p<br>this computer has<br>jing out<br>issword to:<br>computer network | orefer.<br>5 joined<br>cs | et antication<br>p a new retreat. |
|                | Change networks<br>Turn AirPort on or off<br>AirPort ID: 04:1e:64:f7:                                                  | Of:Oc                                                                                    |                           |                                   |
| ?              | prevent further changes.                                                                                               | ( Assis                                                                                  | ( me                      | Cancel OK                         |

c) Click Advanced button again. In the **802.1X** tab, select the Wireless@SGx profile, and click **Remove (-)** button at the bottom of the profile list to remove the profile. Click OK to save.

| 000                              | Network                             |                                   |
|----------------------------------|-------------------------------------|-----------------------------------|
| Show All                         |                                     | ٩                                 |
| 🤶 AirPort                        |                                     |                                   |
| AirPort TCP/IP                   | DNS WINS 80                         | 2.1X Proxies Ethernet             |
| Mat Connected                    |                                     |                                   |
| ▼User Profiles                   |                                     |                                   |
| ✓ Wireless@SGx                   | User Nam                            | e: username@domain                |
|                                  | Passwor                             | d: •••••                          |
|                                  | Contraction Contraction Contraction | Always prompt for password        |
|                                  |                                     |                                   |
|                                  | Authenticatio                       | n: Enable Protocol                |
|                                  |                                     | ✓ PEAP                            |
|                                  |                                     | TLS                               |
|                                  | 802.1X: V                           | EAP-FAST 🔻                        |
|                                  |                                     | Configure                         |
|                                  |                                     | Configure Trust                   |
|                                  |                                     |                                   |
|                                  | Wireless Networ                     | k: Wireless@SGx 🔹                 |
|                                  | Security Typ                        | e: WPA Enterprise 🗘               |
|                                  | Show AirPort status                 |                                   |
| 0                                |                                     |                                   |
| (?)                              |                                     | Cancel OK                         |
| Crick the lock to prevent furthe | er changes.                         | Assist me J. [ Revert ] [ Apply ] |